## Q2g: How does a user select State E-File for a new batch?

12/03/2024 4:50 pm CST

To select a State(s) for a batch that has not been submitted for E-File and/or Fulfillment, the user would navigate into the batch to click on "Select States for E-File" in the **Batch Options** box.

| Home > Batch AC | A+C - 2019 > DC3 |         |   |              |    |                                             |
|-----------------|------------------|---------|---|--------------|----|---------------------------------------------|
| Batch:          | ACA-C            | Count:  | 2 | 1095 Cnt:    | 24 | Batch Options                               |
| Year:           | 2019             | Error:  | ٢ | Lock:        | 8  | Edit Filenames: Level 1   Level 2   Level 3 |
| Batch Name:     | DC3              | E-File: |   | Fulfillment: |    | Select States for State E-File              |
| Batch ID:       | 110569           | State:  |   | Complete:    |    |                                             |
| Add Companies   | 5                | Print:  |   |              |    |                                             |

Once the user clicks on "Select States for E-File", a pop-up will appear with the available States listed. The user would check the applicable box, to auto-select any Employee living within the state, then click on "Submit" followed by "Close". **Note:** The system is looking at the Employee (1095) address to determine the selectable State.

| Edit Filenames: Level 1   Level 2   Level 3 |  |
|---------------------------------------------|--|
|                                             |  |
| Select States For State E-File: ×           |  |
| Vew Jersey                                  |  |
| Submit Close                                |  |

To select other Employees outside of the selected state, the user would need to click on the state's hyperlink to add those additional Employees for the Individual Employee State E-File Selection (the *Number Selected* count should increase) and click on "Submit", then "Close". The user should see the screen refresh. Click on "Close" for the state selector box.

|                                             | New Jersey | Indivi     | dual Employee | State E-File Sele   | ction                         |                 | х   |
|---------------------------------------------|------------|------------|---------------|---------------------|-------------------------------|-----------------|-----|
|                                             |            | State      | First Name    | Last Name           | Company Name                  | EIN             |     |
|                                             | Included   | State      | First Name    | Last Name           | Company Name                  | EIN             |     |
|                                             |            |            | Annita        | Green               | ACA-C State Testing Company W | 10-8989810      | ^   |
|                                             |            |            | Apple         | Greys               | ACA-C State Testing Company W | 10-8989810      |     |
|                                             |            |            | Arianah       | Silver              | ACA-C State Testing Company W | 10-8989810      |     |
|                                             |            | DC         | Andi          | White               | ACA-C State Testing Company W | 10-8989810      |     |
|                                             |            | MA         | Anika         | Blue                | ACA-C State Testing Company W | 10-8989810      |     |
|                                             |            | LΝ         | Adele         | Black               | ACA-C State Testing Company W | 10-8989810      |     |
|                                             |            | <b>LN</b>  | Anderson      | Doe                 | ACA-C State Testing Company W | 10-8989810      |     |
|                                             |            | L          | Allen         | Gold                | ACA-C State Testing Company W | 10-8989810      |     |
|                                             |            | LN3        | Audrey        | Pink                | ACA-C State Testing Company W | 10-8989810      |     |
| Batch Options                               |            | <b>N</b> J | Aaron         | Platinum            | ACA-C State Testing Company W | 10-8989810      |     |
| Edit Filenames: Level 1   Level 2   Level 3 |            | <b>N</b> J | Abbey         | Red                 | ACA-C State Testing Company W | 10-8989810      |     |
| Select States for State E-File              |            | <b>N</b> J | Audi          | Yellow              | ACA-C State Testing Company W | 10-8989810      |     |
| Select States For State E-File.             |            |            | Annita        | Green               | ACA-C State Testing Company X | 20-8989820      | ~   |
| New Jersey District of Columbia             |            |            | Curre         | nt View Total: 24 / | Number Selected: 10 Export cu | rrent view to C | CSV |
| Submit Close Div                            |            |            |               |                     | [                             | Submit          | ose |

Until the batch is locked, that is as far as the user can go. After the batch is locked, the user will be able to click on any one of the three submission options to be directed to the E-File and Fulfillment pop-up. It is up to the user to

select what options they choose to submit, whether it is E-File and State E-File; Fulfillment and State E-File; E-File and Fulfillment; or E-File, Fulfillment and State E-File. The user will need to click on Next once the submission options are chosen.

| Count: 2                                                     | 1095 Cnt:                                                                                | 24                                         |
|--------------------------------------------------------------|------------------------------------------------------------------------------------------|--------------------------------------------|
|                                                              | O Lock:                                                                                  |                                            |
| E-File: 📃                                                    | Fulfilment:                                                                              |                                            |
| State: 📃                                                     | Complete:                                                                                |                                            |
| E-File & Fulfill                                             | ment: DC3                                                                                | D Y                                        |
|                                                              | nenc. Deb                                                                                | 6 A                                        |
| E-File:                                                      | Submit for E-File                                                                        | e                                          |
| E-File:<br>Fulfillment:                                      | Submit for E-Fil                                                                         | e<br>Iment                                 |
| E-File:<br>Fulfillment:<br>State E-File                      | Submit for E-Fil<br>Submit for Fulfil                                                    | e<br>Iment<br>e E-File                     |
| E-File:<br>Fulfillment:<br>State E-File<br>Prices will be si | Submit for E-File<br>Submit for Fulfil<br>Submit for State<br>hown on a subsequent confi | e<br>Iment<br>e E-File<br>irmation screen. |

The next screen will provide the pricing details, along with a summary of how many State employees are being submitted for each State. After reading the verbiage and the user is ready to finalize the submission, the user would click on Submit.

| E-File, Fulfillment, & State E-File: DC3                                                                                                    | х   |  |  |  |  |  |
|----------------------------------------------------------------------------------------------------|-----|--|--|--|--|--|
| Selected: E-File, Fulfillment, State E-File                                                                                                    |     |  |  |  |  |  |
| DC3: \$64.55 (18 Domestic Employees, 6 Foreign Employees)                                                                                                    |     |  |  |  |  |  |
| DC3 State: \$23.00 (10 NJ, 10 DC)                                                                                                    |     |  |  |  |  |  |
| Total Cost: \$87.55                                                                                                    |     |  |  |  |  |  |
| Once you click on the submit button below your account will be<br>charged \$87.55 (plus applicable sales & use tax) and we will<br>immediately begin fulfilling your request. As a result,<br>ftwilliam.com/CCH INCORPORATED will incur substantial costs for<br>postage and handling. | ^   |  |  |  |  |  |
| THEREFORE, THE CHARGES TO YOUR ACCOUNT ARE FINAL AND NO CREDITS OR REFUNDS CAN BE GIVEN.                                                                                                    |     |  |  |  |  |  |
| FAILURE TO PAY THE ABOVE CHARGES MAY RESULT IN<br>INACTIVATION OF YOUR ACCOUNT. BY CLICKING ON THE LINK<br>BELOW YOU HEREBY AGREE TO THE FOLLOWING:                                                                                                    |     |  |  |  |  |  |
| Please be aware that by clicking the link you authorize<br>ftwilliam.com/CCH INCORPORATED to print and mail and                                                                                                    | ~   |  |  |  |  |  |
| Submit                                                                                                    | cel |  |  |  |  |  |